SUNON HVLS fan Touch HMI Panel N30 Manuals

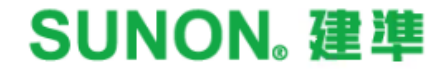

**SUNON**<sub>®</sub>

## S Touch N30

4.3" Touch panel human-machine interface (HMI) device

- Simple intuitive user interface
- Enable operation, schedule, fan grouping and naming
- Centralized & multizone remote control

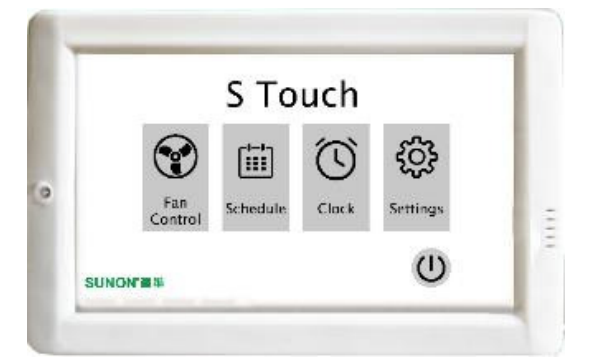

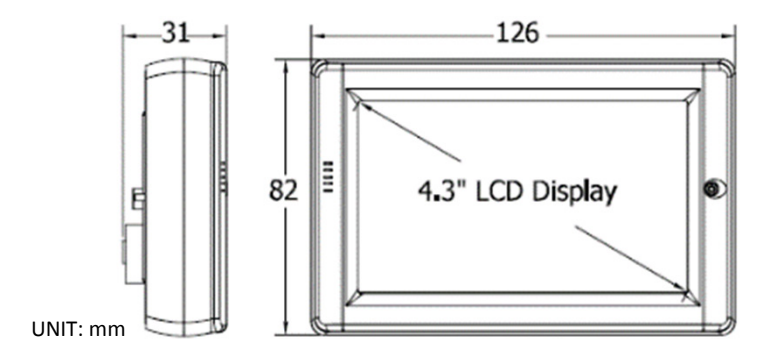

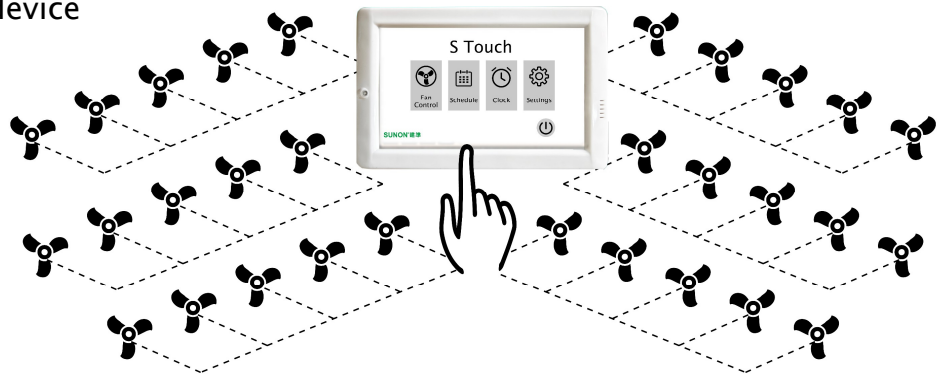

| 0                         |                                   |
|---------------------------|-----------------------------------|
| Fans Controlled           | 1 ~ 30 Fans                       |
| Display                   | 4.3 TFT                           |
| Resolution                | 480x272x16, defective pixels <= 3 |
| Backlight Life            | 20,000 hours                      |
| Brightness                | 400 cd/m2                         |
| Communication Protocol    | Modbus 485                        |
| Ingress Protection Rating | Front Panel: IP40                 |
| Dimensions (mm)           | 126 mm x 82 mm x 24 mm            |
| Weight                    | 183g                              |
| Installation              | Wall Mounting                     |
| Power Supply              | +12 ~ 48 VDC                      |
| Consumption               | 2.5W                              |
| Operating Temperature     | −20 ~ +50°C                       |
| Storage Temperature       | -30 ~ +80 °C                      |
| Humidity                  | 10 ~ 90% RH, Non-condensing       |

2 SUNON. 建準

### **SUNON**<sub>®</sub>

# S Touch N30

0

۲

• Maximum communication distance: 300m

Chas TPD-430-H

X

CE

RoHS

۲

 Communication cable recommendation: double isolation cable 24AWG 2C(1P) / 4C(2P)

| F.G.  | Frame ground, F.G. (connected to the internal EMI or ESD protection circuit), please connect to the ground. |
|-------|----------------------------------------------------------------------------------------------------|
| VDC   | DC voltage input (range: +12V~+48V)                                                                         |
| GND   | Connect to the ground terminal of the power supply                                                          |
| Data+ | Positive signal line of RS-485 network                                                                      |
| Data- | Negative signal line of RS-485 network                                                                      |

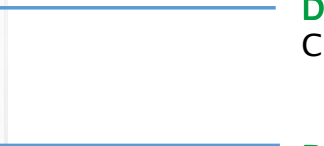

Data -

Connect to HVLS fan controller PORT B interface

#### Data +

Connect to HVLS fan controller PORT A interface

#### GND

Connect to the power supply Vand HVLS fan controller PORT GND

#### VDC

Connect to the power supply V+

#### Mode configuration

Point the arrow to 2 execute program

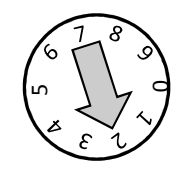

3 SUNON。 建準

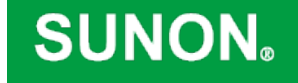

### S Touch\_N30

4.3" Touch panel human-machine interface (HMI) device

## Start-up Guide User Interface

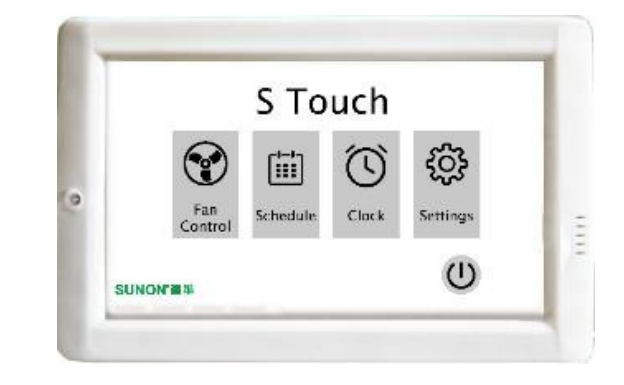

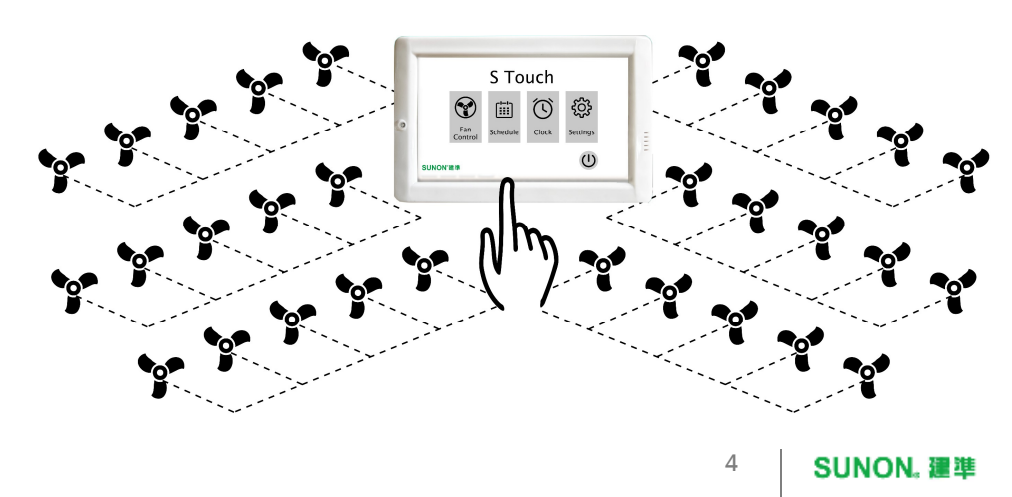

### SUNON.

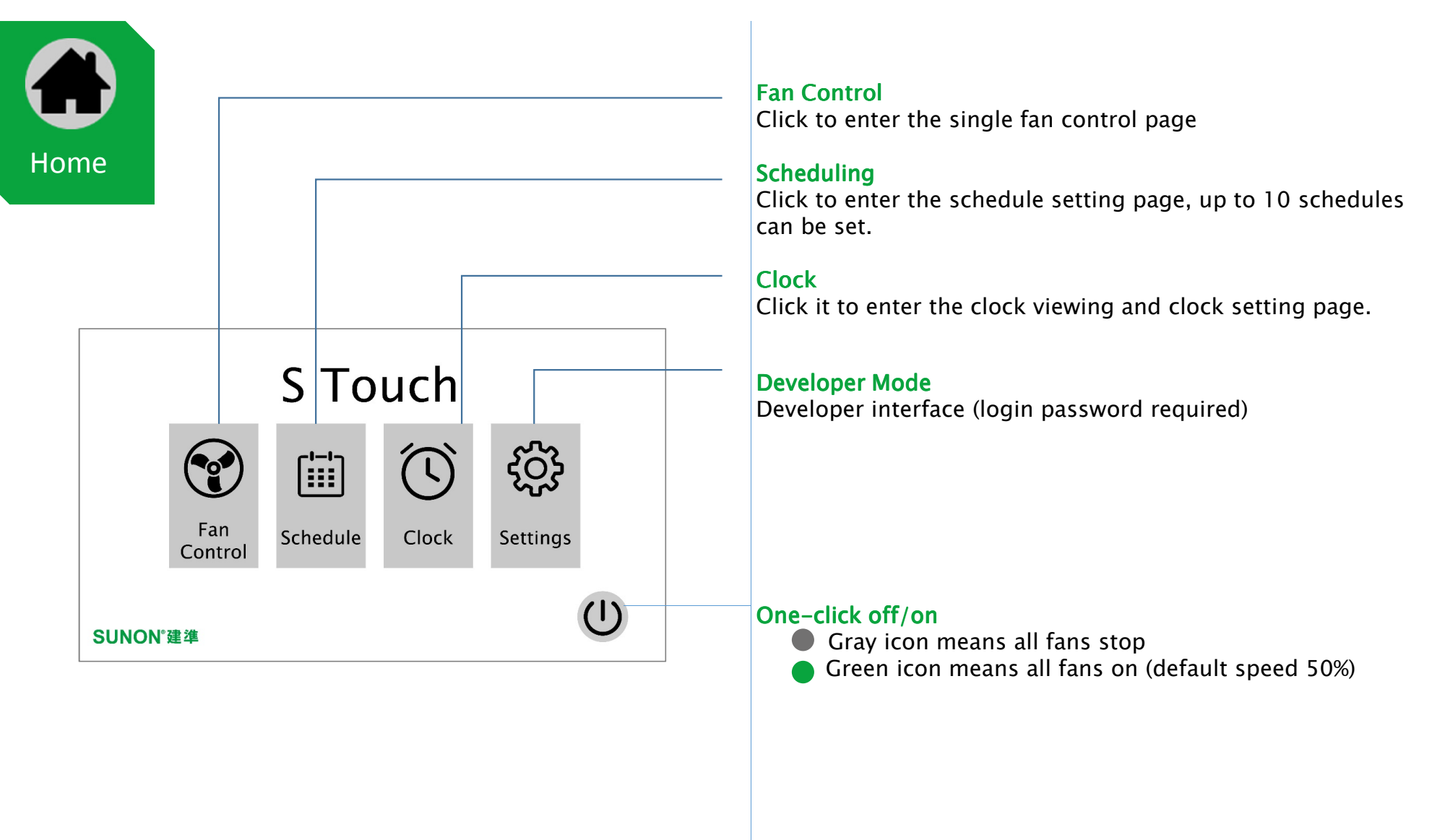

5 SUNON。 建準

### SUNON.

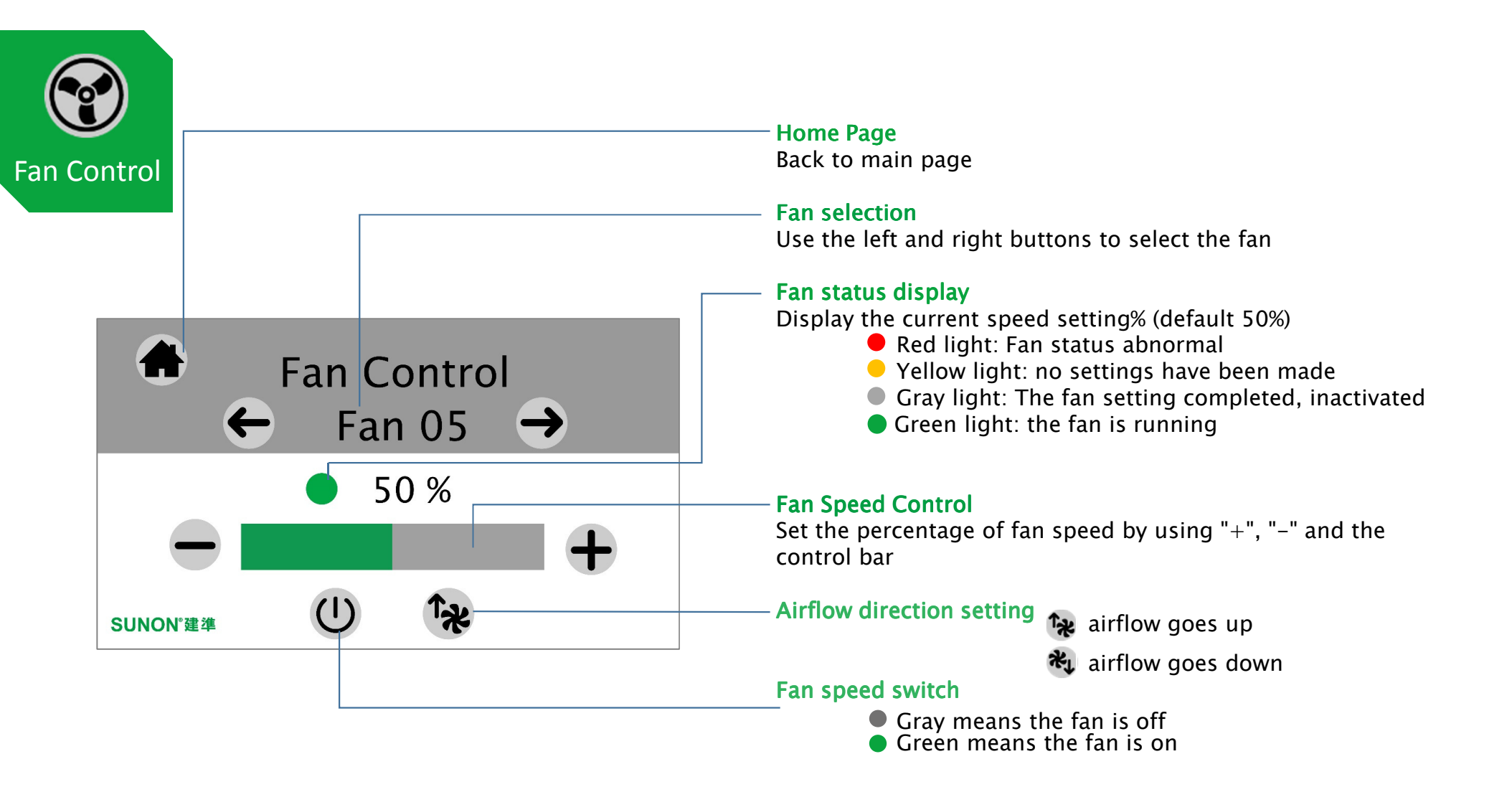

S Touch N30 User Interface

6 SUNON。 建準

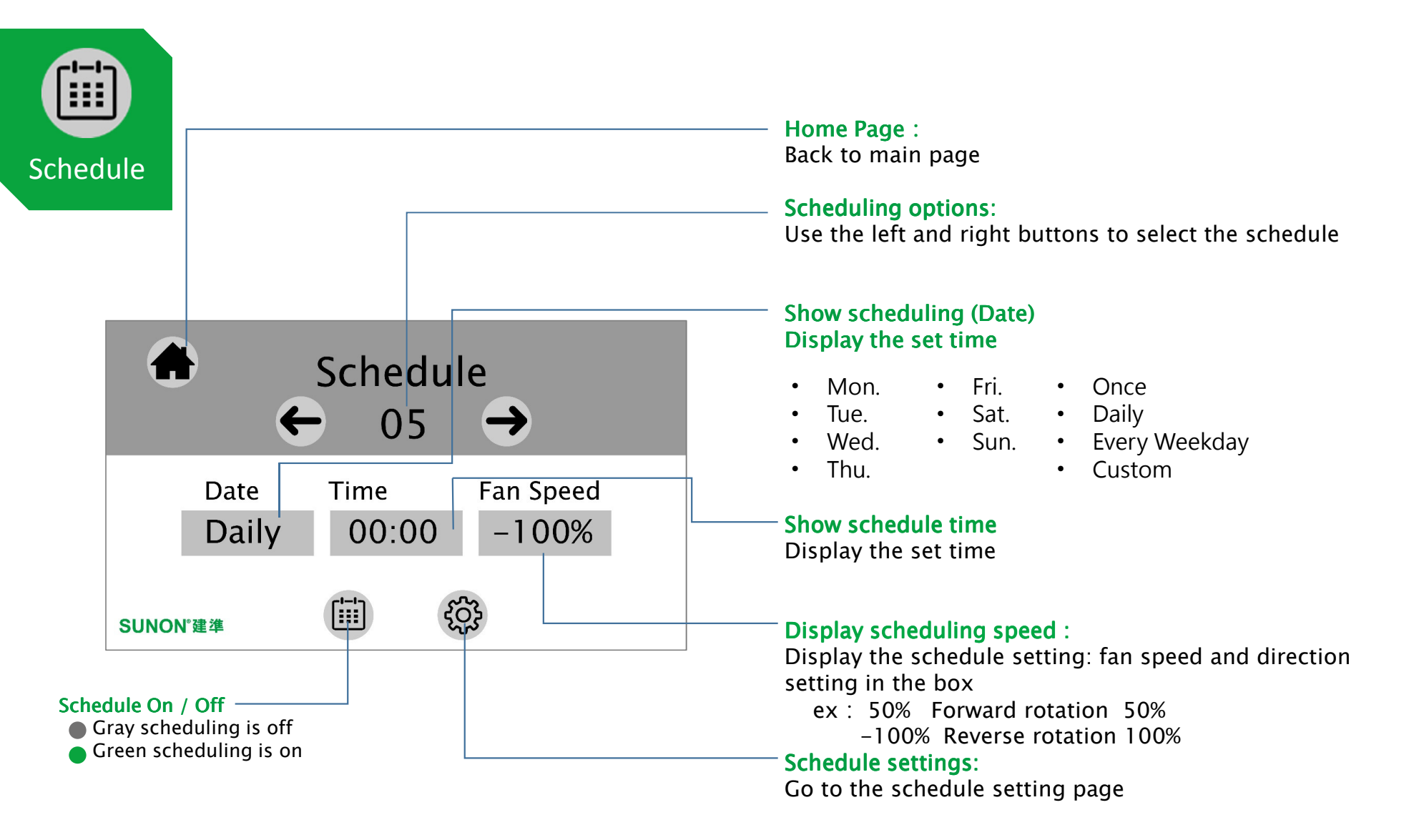

7 SUNON。 建準

SUNON.

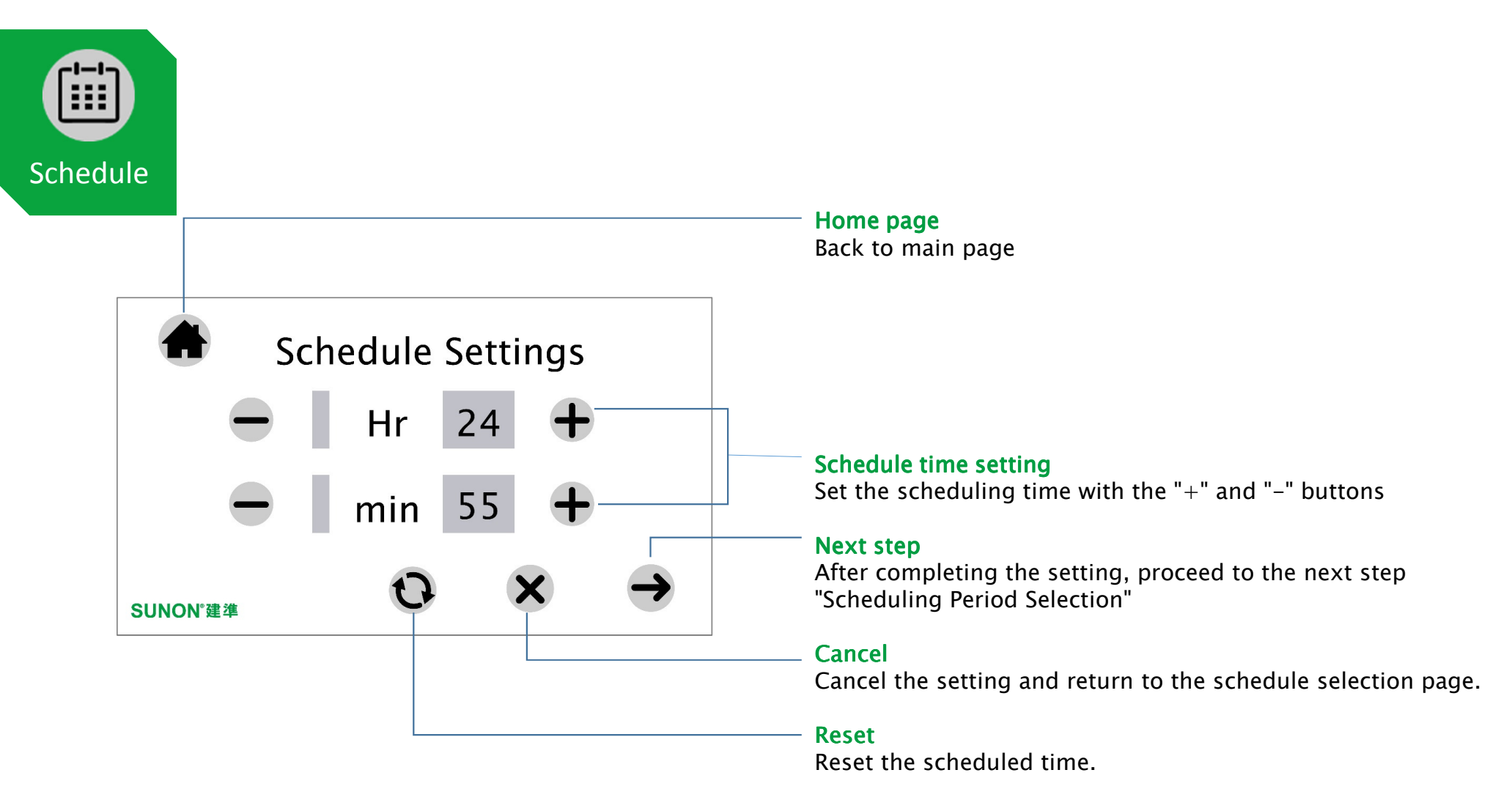

8 SUNON。 建準

### SUNON<sub>®</sub>

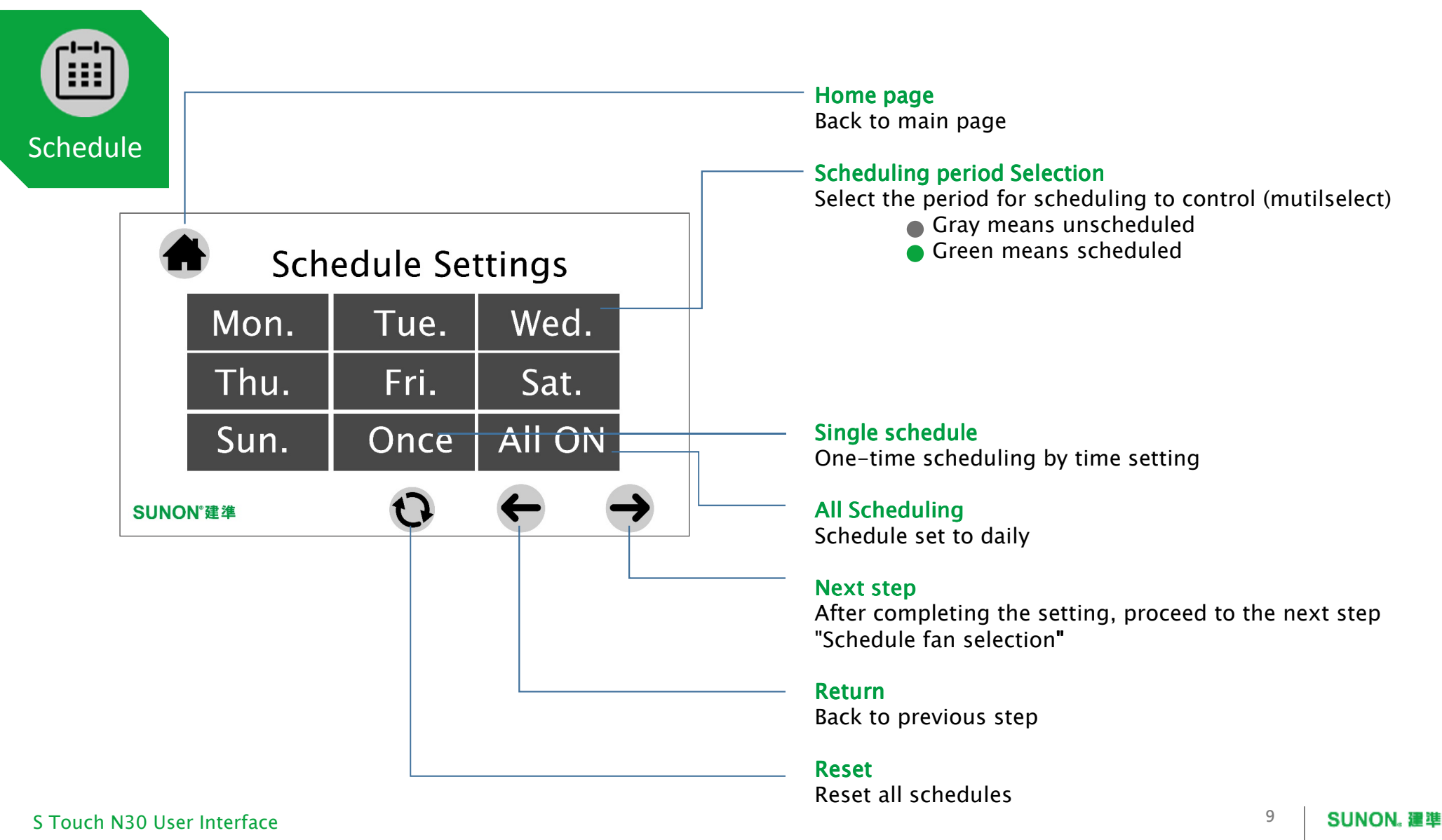

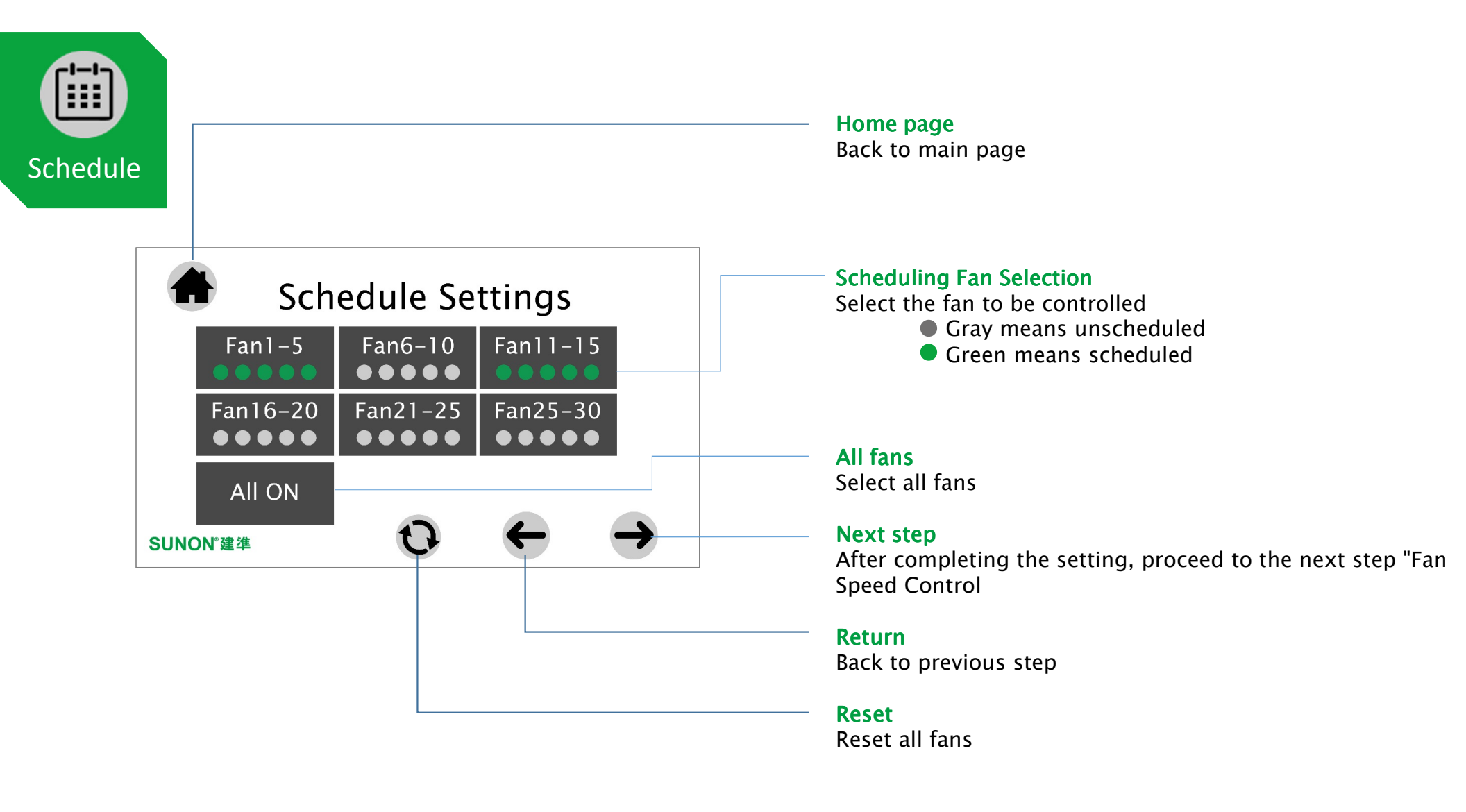

10

SUNON. 建準

**SUNON**<sub>®</sub>

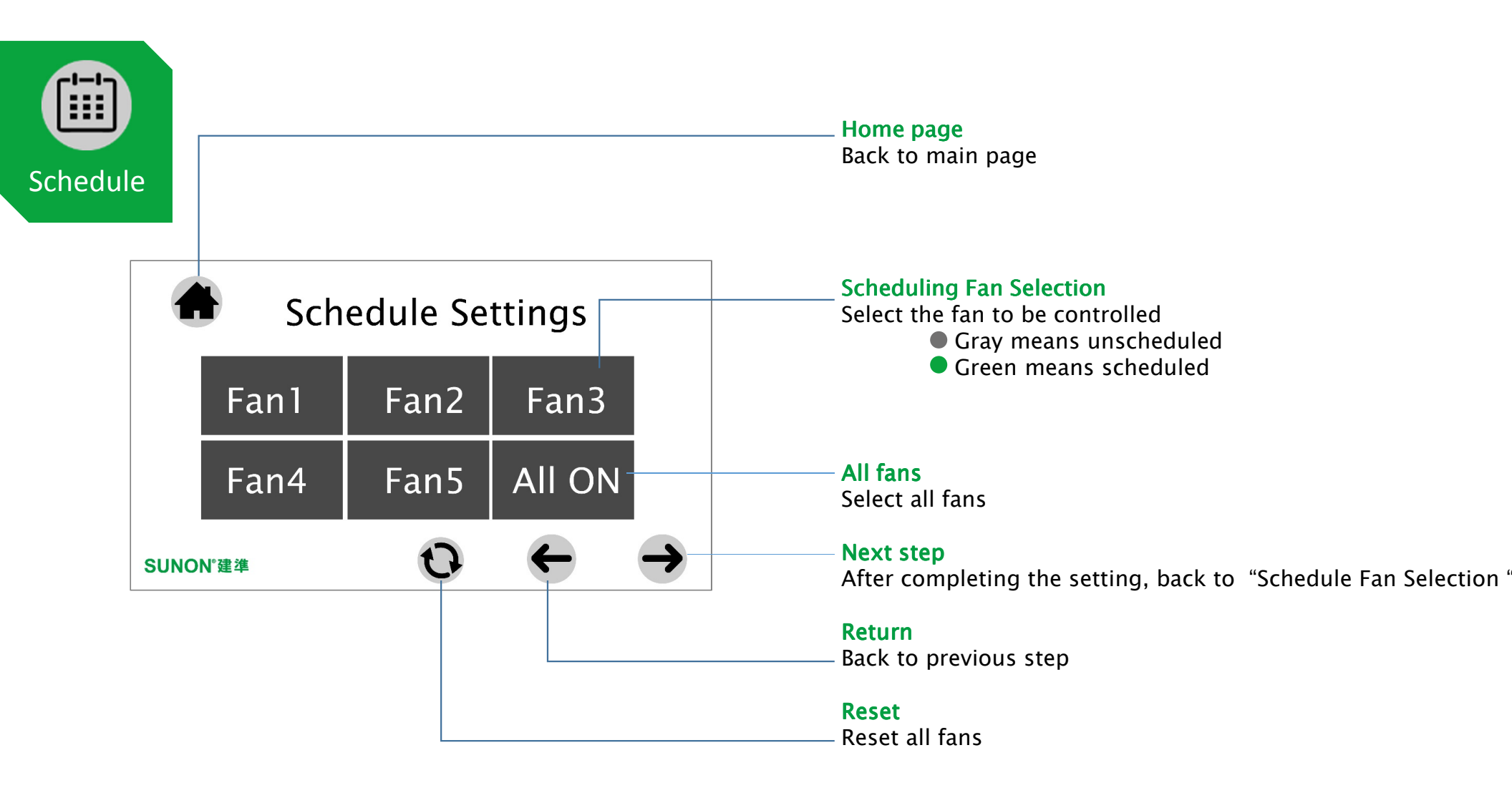

S Touch N30 User Interface

11 SUNON。 建準

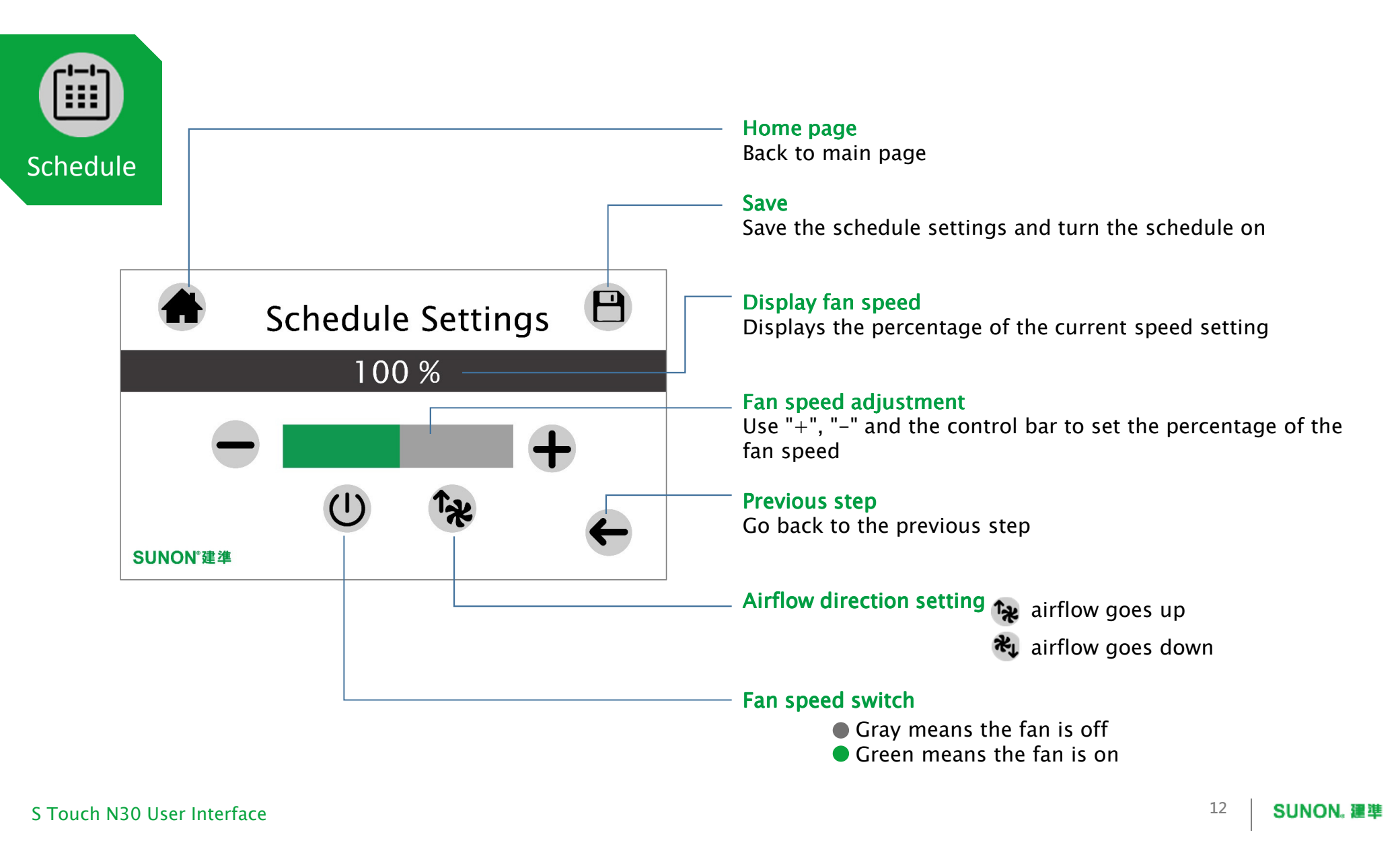

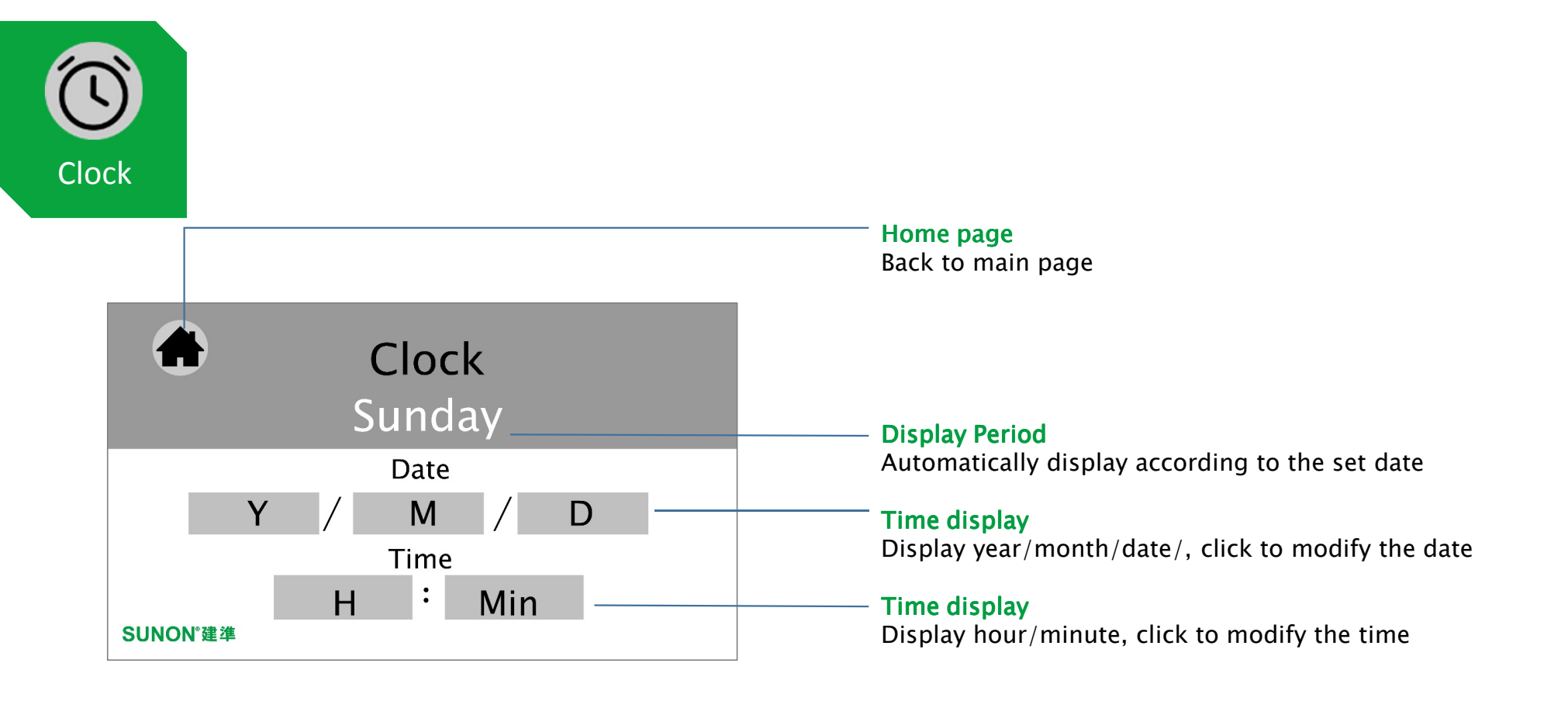

S Touch N30 User Interface

13 SUNON, 建準

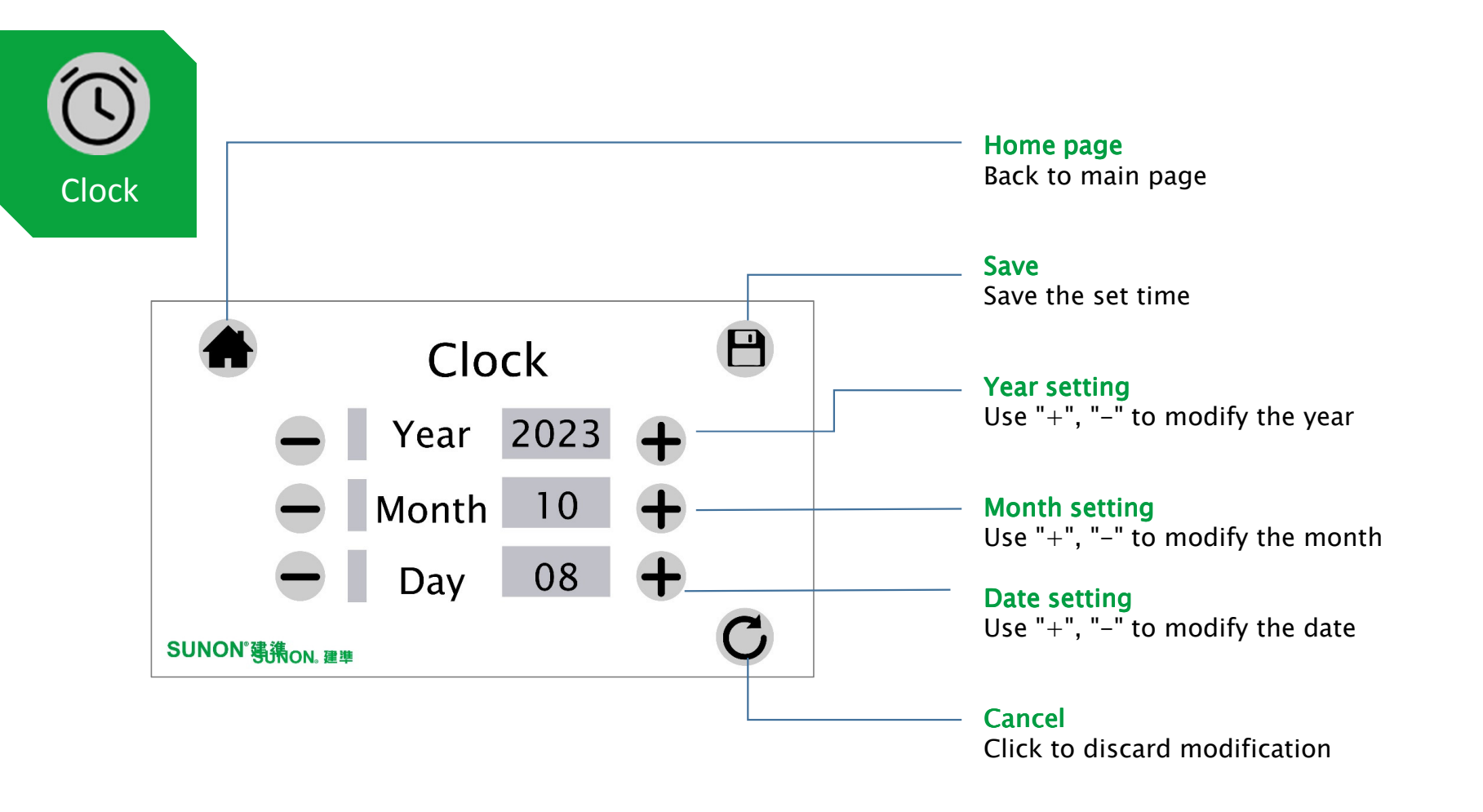

14 SUNON. 建準

SUNON<sub>®</sub>

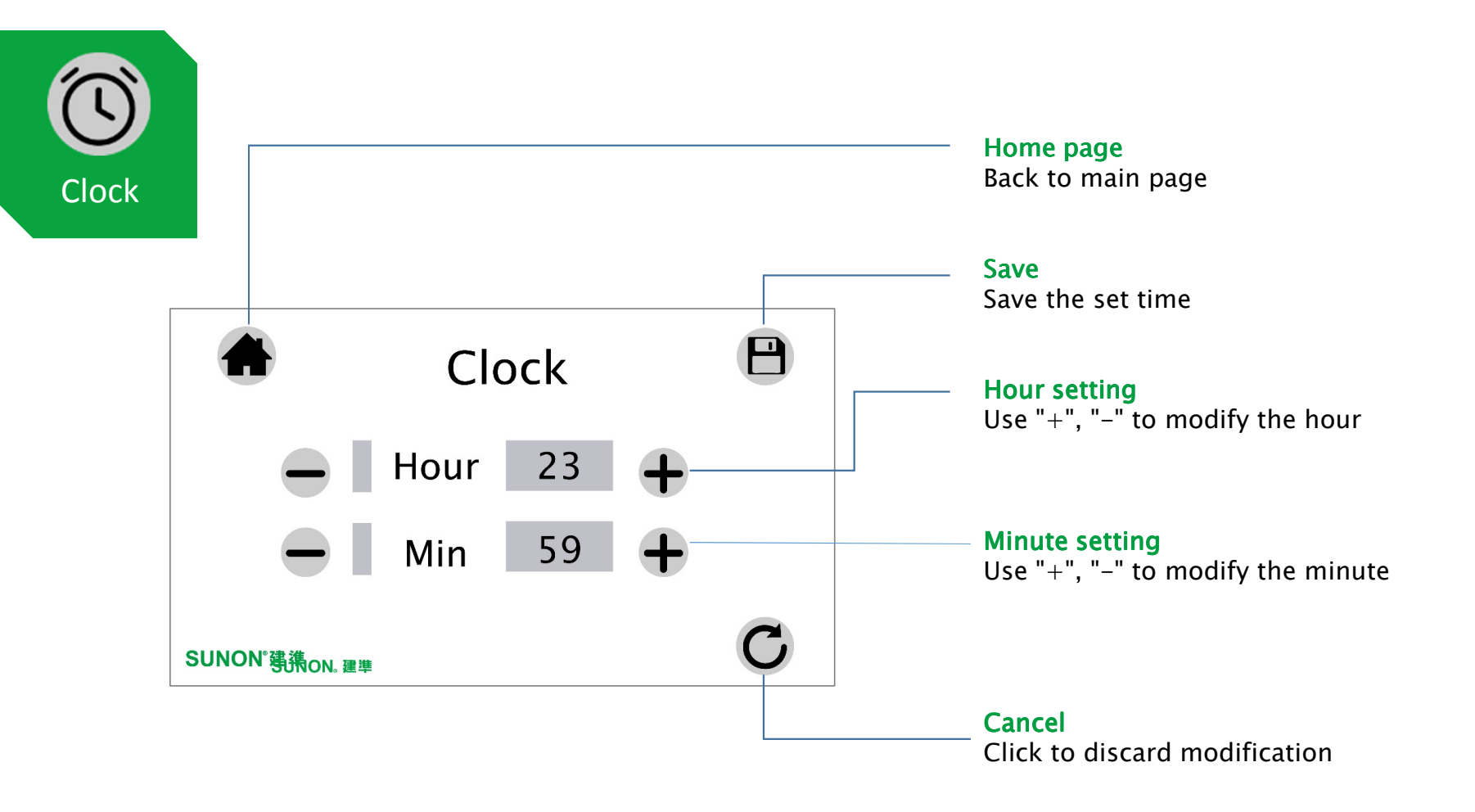

S Touch N30 User Interface

15 SUNON。 建準

### S Touch\_N30

4.3" Touch panel human-machine interface (HMI) device

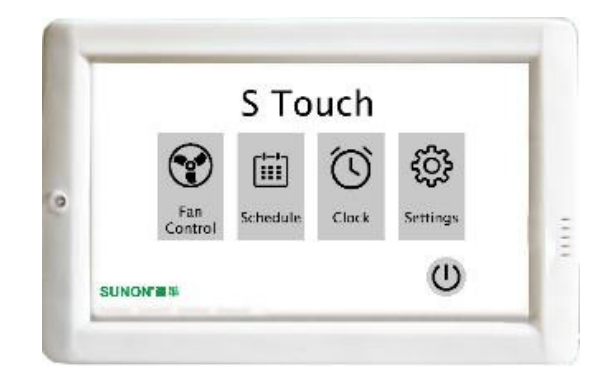

# Start-up Guide Developer Interface

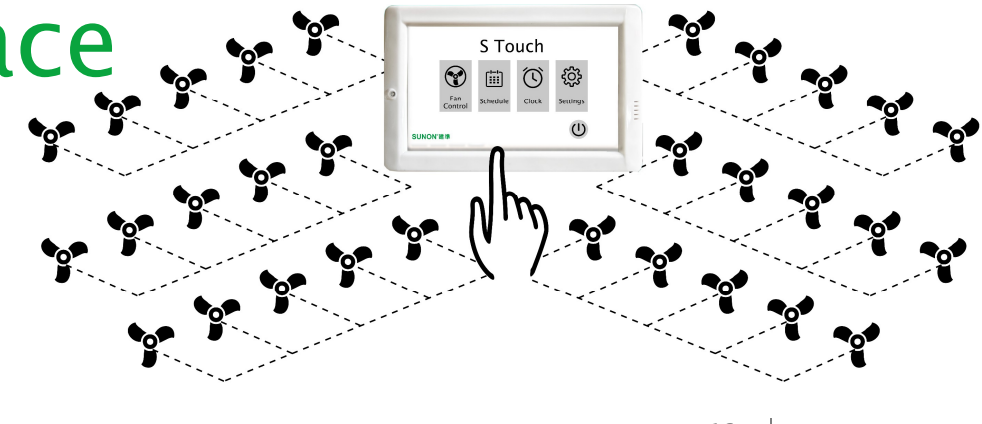

16 SUNON, **建準** 

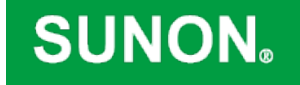

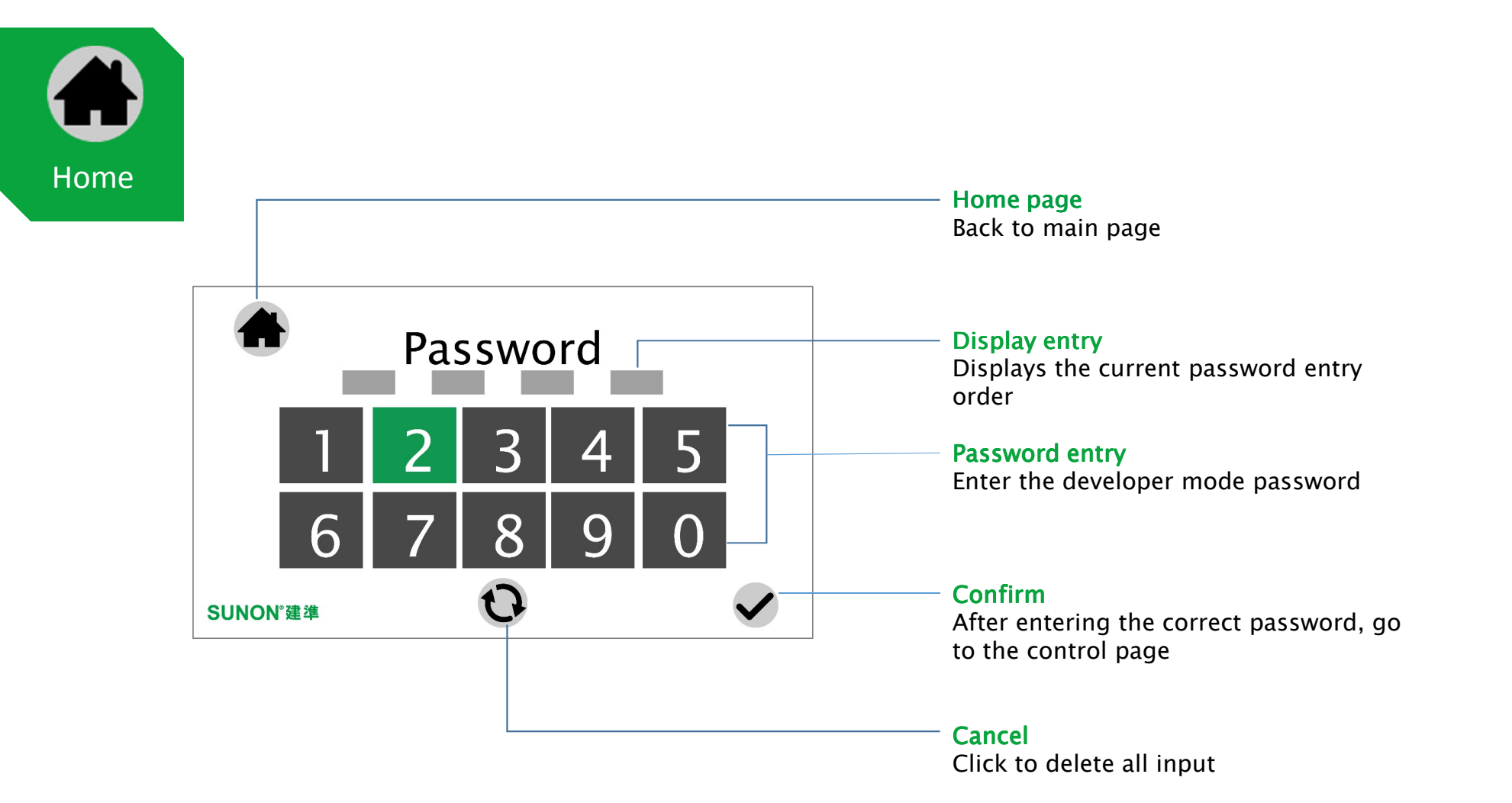

S Touch N30 Developer Interface

17 SUNON。 建準

**SUNON**<sub>®</sub>

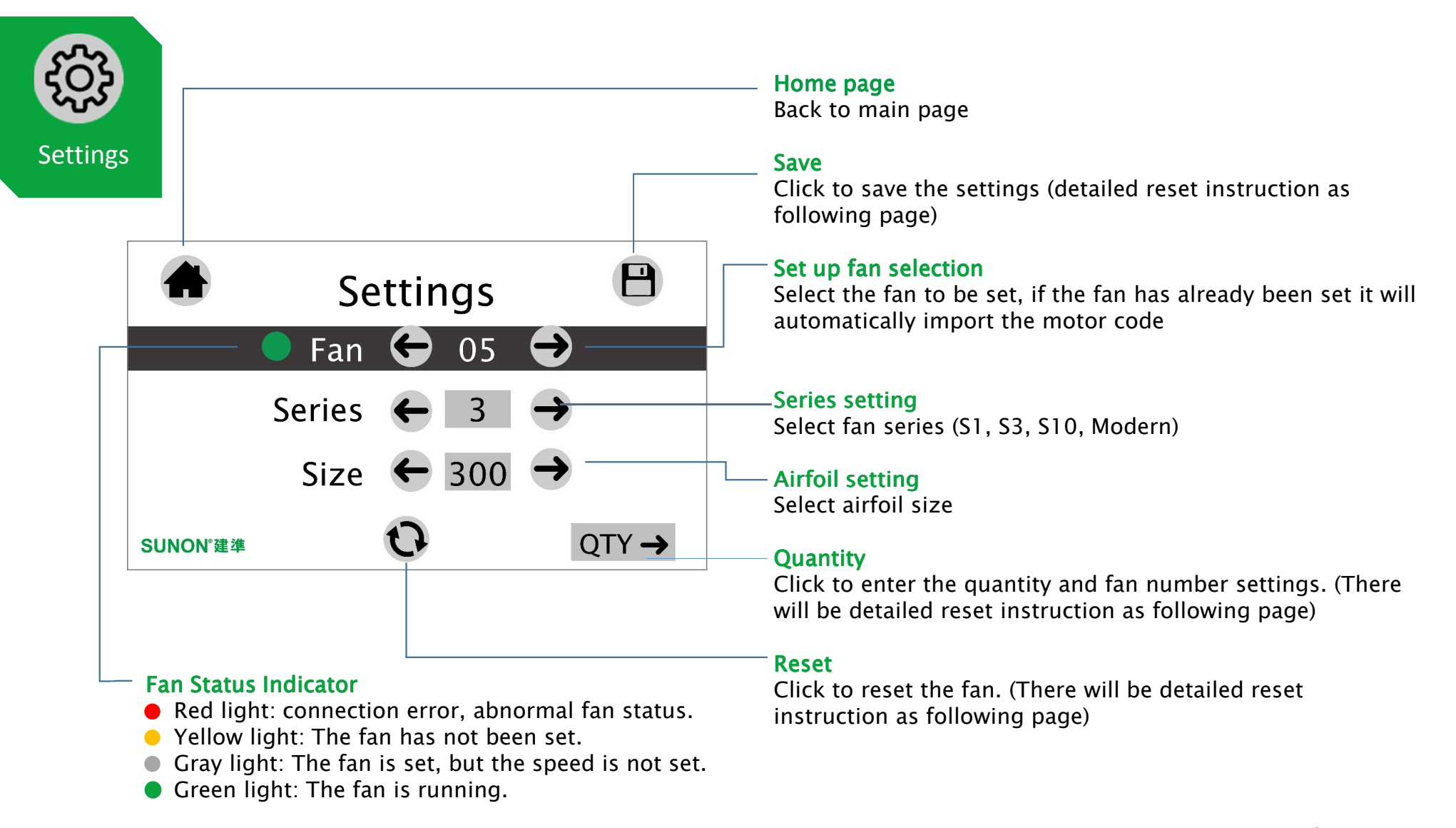

18 SUNON. 建準

## SUNON<sub>®</sub>

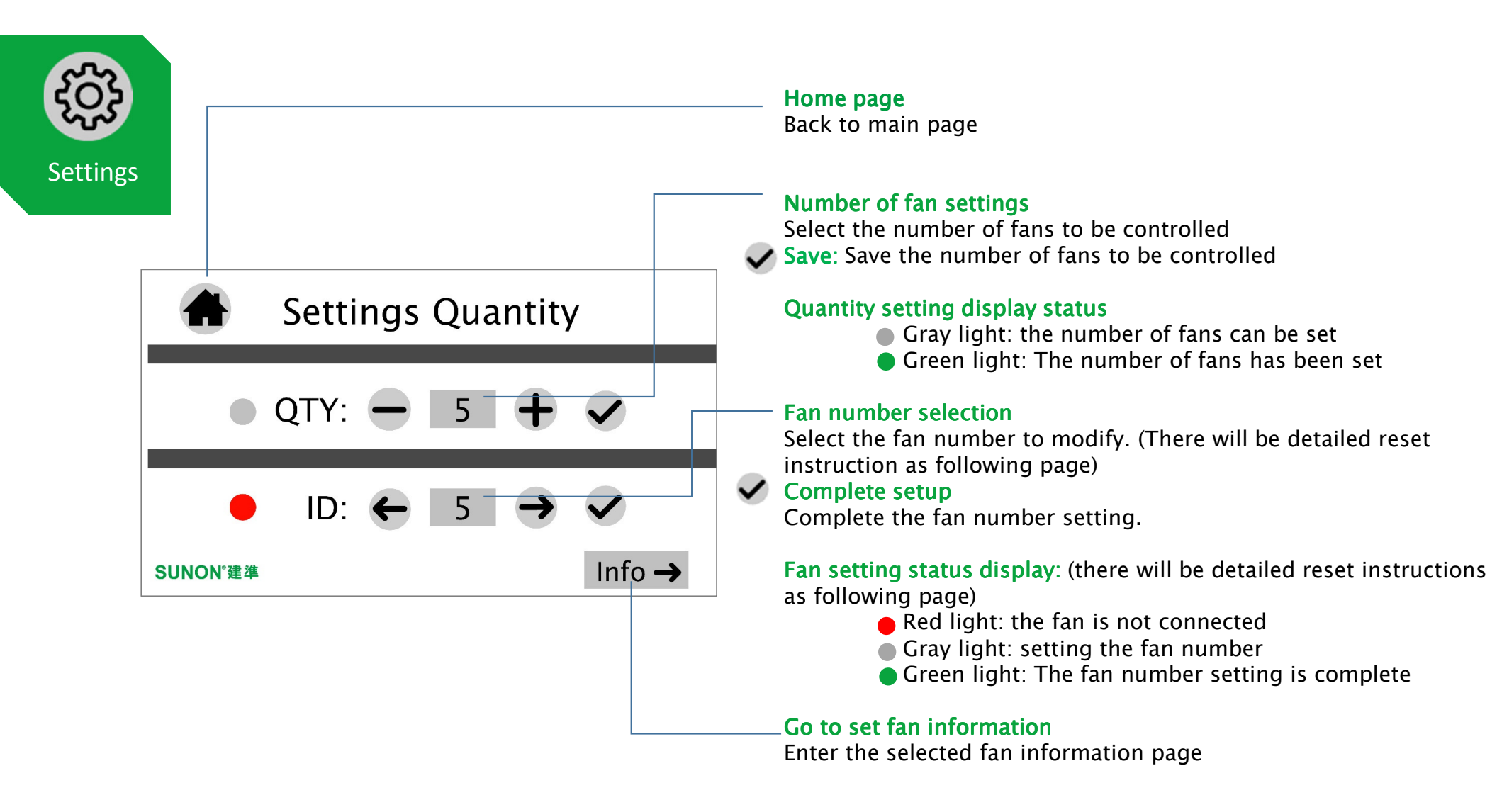

19 SUNON, 建準

#### SUNON.

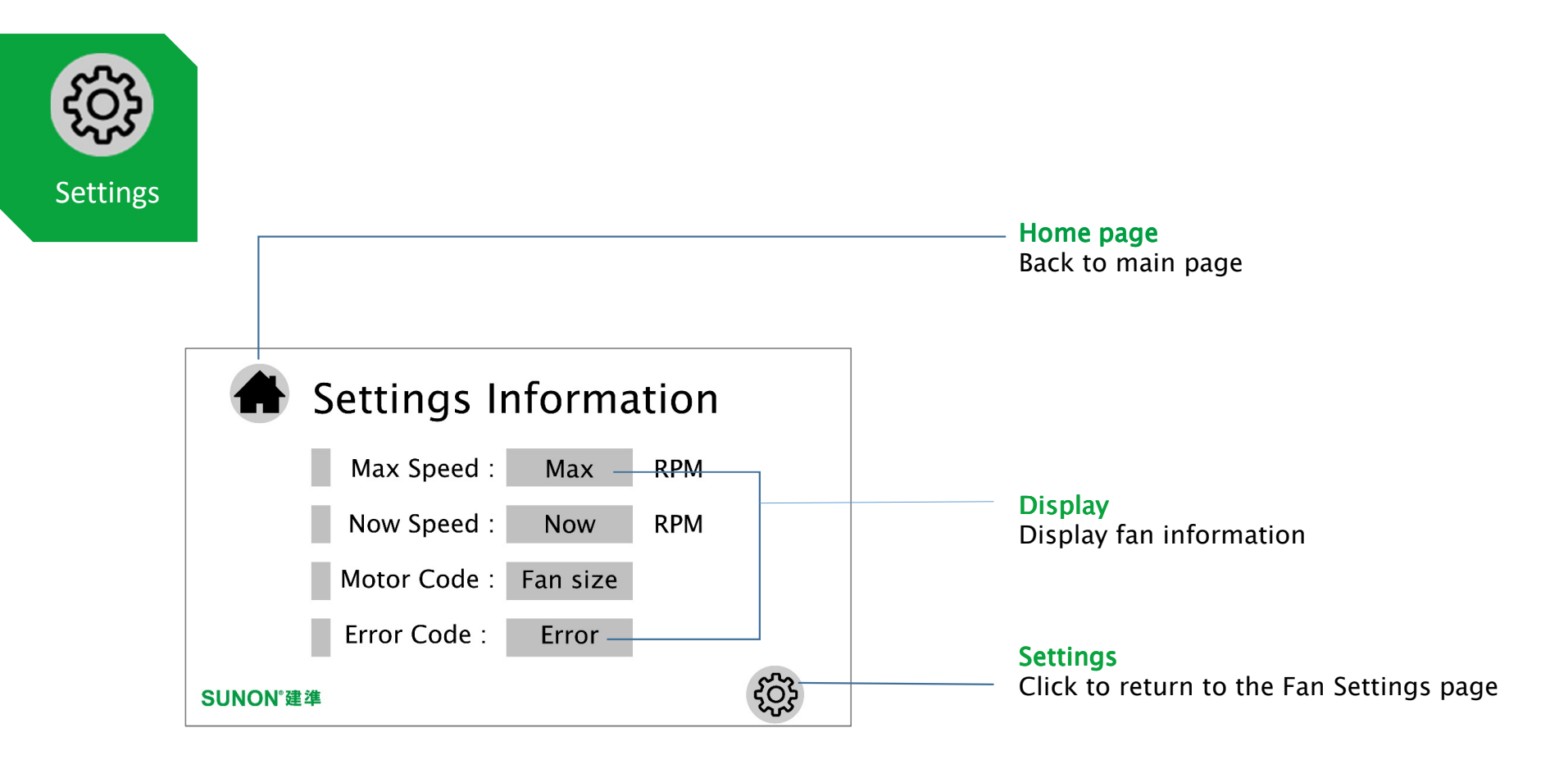

S Touch N30 User Interface

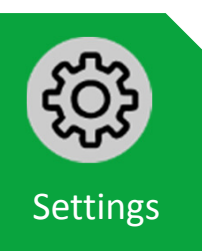

Fan Reset Procedure

Step 1. Select the fan to be reset.

Step 2. Click the reset button and wait for the status light to turn yellow.

Step 3. Select Fan Series & Airfoil Type.

Step 4. Click Save to set the motor code, and wait for the status light to turn gray.

Step 5. Click to enter Quantity & Fan ID settings.

Step 6. After adjusting the number of fans, click Save. (The number of fans must be greater than the number of fans to be set.)

Step 7. Select the fan number of the fan to be set.

Step 8. Click the button and wait for the status light to turn green

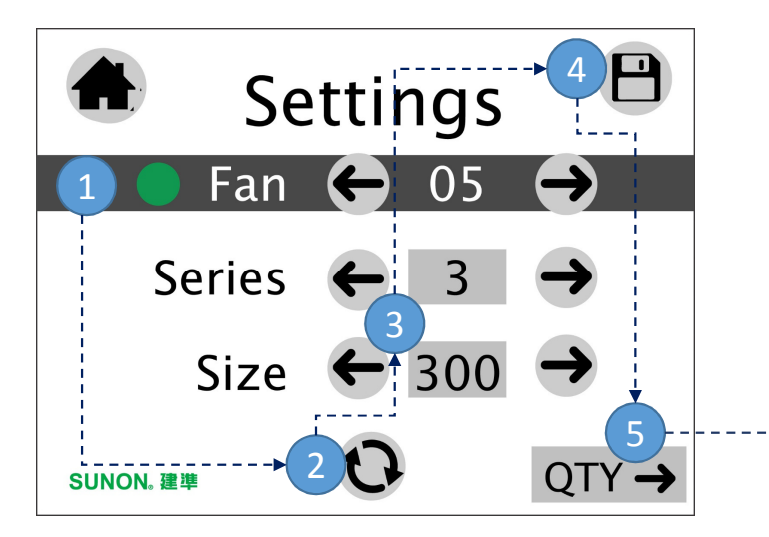

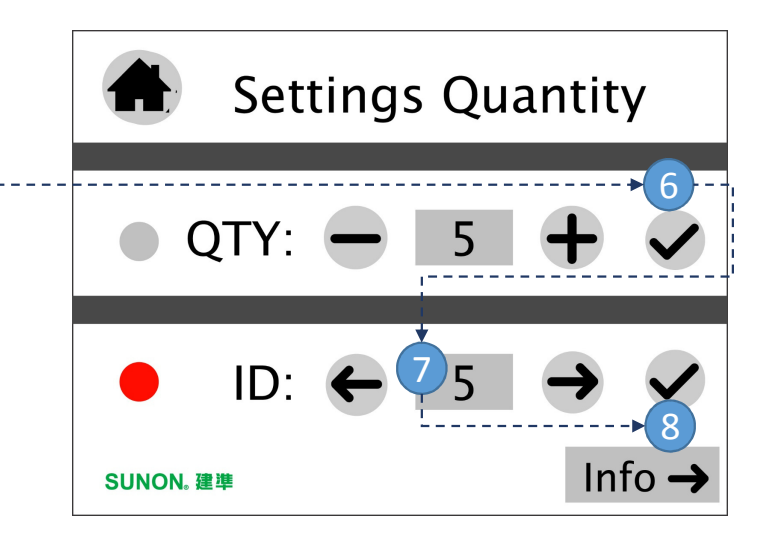

S Touch N30 User Interface

21 SUNON。 建準

### SUNON.